研修申込

① URL または2次元コードから研修案内にアクセスします。

| ➡kViewer                |             |            |        |                        |            |        |
|-------------------------|-------------|------------|--------|------------------------|------------|--------|
| 研修案内<br>注意:原則事業所が所在する区の | の研修のみ参加可能です |            |        |                        |            |        |
| ALCRITURESS             |             |            |        |                        |            |        |
|                         |             | _          | _      |                        |            |        |
| << < > >> 9H 2022       | 年 3月        |            |        |                        |            |        |
| E 27                    | A 28        |            | ж<br>2 | 3                      | <b>T</b> 4 | 1      |
| . N                     | 7           | 8<br>包包 「0 | ।<br>। | 13<br>14年(小曲病 「年辰本を迎える | 11         | (F6) T |
| 13                      | 14          | 13         | 16     | 12                     | 10         | -14    |
| 50 [d/@-#               | 172F1 21    | 22         | 23     | 24                     | 25         | 20     |
| 27                      | 28          | 29         | 30     | . 31                   | 1          | a      |
|                         |             |            |        |                        |            |        |

② 画面左上部の「 🔽 」ボタンをクリックします。

| <mark>⊙ k</mark> Viewer   |          |             |                    |              |                 |        |
|---------------------------|----------|-------------|--------------------|--------------|-----------------|--------|
| 研修案内<br>注意:原則事業所が所在する区の研修 | のみ参加可能です |             |                    |              |                 |        |
| なを選択して取り込み                |          |             |                    |              |                 |        |
|                           |          |             |                    |              |                 |        |
| << < > >> 今月 2022年 3月     | 1        | 4           |                    | -            |                 |        |
| 27                        | 28       | 1           | 2                  | 3            | 4               | 5      |
| 6                         | 7        | 8<br>8<br>8 | 9<br>শিল্প বজাৰা ব | ±# (≂#≠021×2 | แ<br>เป็นเป็นสา | rel 15 |
| 13                        | 14       | 15          | 16                 | 17           | 18              | 19     |
| 20<br>[//##: 「デス          | F.1 21   | 22          | 23                 | 24           | 25              | 26     |
| 29                        | 28       | 29          | 30                 | 31           | 1               | 2      |
|                           |          |             |                    |              |                 |        |

③「値」で対象の「区」を選択し、「検索」ボタンをクリックします。

※値は複数選択可

| レコードを絞り込む    |              |        | × |
|--------------|--------------|--------|---|
| * フィールド      | * 式          | a      |   |
| E            | ~ ao         | NatE 0 |   |
| 0            |              |        |   |
| ○ すべての条件を満たす | ○ いずれかの条件を満た |        |   |
| Q 103%       |              |        |   |

③ カレンダーに表示されている研修をクリックします。

| 2歳択して取り込み                              |             |    |                   |                 |     |   |
|----------------------------------------|-------------|----|-------------------|-----------------|-----|---|
| 3                                      |             |    |                   |                 |     |   |
| ce e e e e e e e e e e e e e e e e e e | 1 3 A       |    |                   |                 |     |   |
| B                                      | A           | *  | *                 | *               | t   | 1 |
| 27                                     | 28          | 1  | 3 <b>2</b><br>5.4 | 3               |     |   |
| 6                                      | 7           | 8  | Pow de            | 金北 小金庵 「年放末を迎える | -11 | 1 |
| 13                                     | 54          | 15 | 16                | 17              | 18  |   |
| 20<br>75.@cm                           | 21<br>1925: | 22 | 23                | 24              | 25  | 2 |
| 22                                     | 28          | 29 | 30                | 31              | 1   |   |

5 研修の詳細情報が表示されます。 この研修で上ければ「申込む」ボタンをクリック」 申込画面を開きます

| この柳珍でよりれば「中区は」ホタンをクリックし  | 、中心回面を用さまり。 |
|--------------------------|-------------|
| 門司 小倉北 小倉南 「年度末を迎えるにあたり」 | ×           |
| 研修日<br>2022-03-10        |             |
|                          |             |

| 年度末を迎えるにあたり   |     |
|---------------|-----|
| 医同志、小量化医、小量化医 |     |
| 帯袋形式<br>オンライン |     |
| 派付ファイル        |     |
| 1             | 間じる |

8 40

④ 各項目を入力し、画面下部の「確認」ボタンをクリックします。
「\*」がついている項目は、必須項目のため入力が必要です。

| 研修申込                                                                                                    |                                  |  |
|----------------------------------------------------------------------------------------------------|----------------------------------|--|
| R. URK R WELK                                                                                                    | S VOUR D REF T VERY T VERY D PRO |  |
| #1612 *                                                                                                    | 7-7*                             |  |
| EI 2025-03-10                                                                                                    | 無能事業経営者にあたり                      |  |
|                                                                                                    | x-67462                          |  |
| J                                                                                                    |                                  |  |
| PX65*                                                                                                    | #25番号 *                          |  |
|                                                                                                    |                                  |  |
|                                                                                                    |                                  |  |
| 5 3594005 KJ                                                                                                    | 0 69 0 20                        |  |
| Contraction of the local sectors and the local sectors and the loc |                                  |  |

⑤ 確認画面が表示されます。この内容でよければ「決定」ボタンをクリックしま す。

| <b>I修申込</b>                |             |
|----------------------------|-------------|
| X                          | 門司区,小會市区    |
| 研修日                        | 2022-3-10   |
| <b>テ</b> −マ                | 年度末を迎えるにあたり |
| 事業所名                       | 門司区事業所      |
| メールアドレス                    | moji@ne.jp  |
| 参加者名                       | 門司太郎        |
| 電話番号                       | 123456789   |
| 法定外研修                      | 法定外研修に該当    |
| 証明書の <mark>発行希</mark><br>望 | あり          |
| 4 RS 🗸                     | · 決定        |

⑥ 申込完了画面が表示されます。

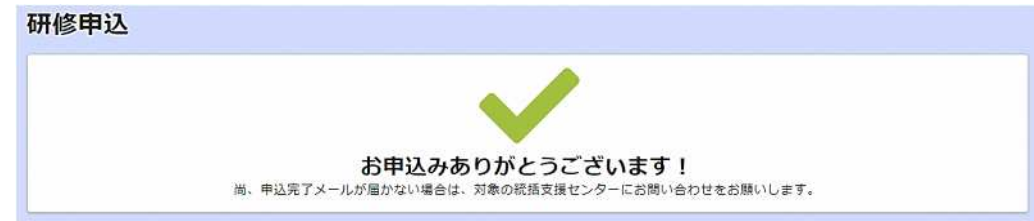

~

入力したメールアドレスに自動返信メールが送信されます。

Q: 返信 (Q: 全員に返信 (Q: 転送
2022/03/25 (金) 19:58
自動返信 <noreply@form.kintoneapp.com>
研修の申込が完了しました

宛先 テスト事業所

このメッセージは、システムより自動送信されています。 返信は受付けておりません。

テスト事業所 様

以下の内容で、研修の申込が完了しました。

区 : 小倉北区 研修日 : 2022-3-31 テーマ : テスト研修について 参加者名: テスト 太郎

※本メールにお心当たりのない場合は、お手数ですが、 対象の統括支援センターにお問合せいただきますようお願い申し上げます。

宜しくお願い申し上げます。

<補足>

申込内容はカレンダーに表示されませんので、申込内容の変更・キャンセルは、 対象の統括支援センターに直接お問い合わせ下さい。